# 新冠肺炎疫情期间开具工作证明

# -教职工手册

| 目 录             |    |
|-----------------|----|
| ▶ 一、使用前准备       | 2  |
| ▶ 1、登录系统        | 2  |
| ▶ PC 端          | 2  |
| ▶ 移动端           |    |
| ▶ 2、实名认证        | 4  |
| ▶ 二、"工作证明"申请提交  | 6  |
| ▶ PC 端          | 6  |
| ▶ 移动端           | 10 |
| ▶ 三、"工作证明"查看、下载 |    |
| ▶ 1、PC 端        | 16 |
| ▶ 2、移动端         | 17 |

킆

# ▶ 一、使用前准备

▶ 1、登录系统

➤ PC 端

登陆网址: <u>https://esign.xjtu.edu.cn/</u>, 或者扫描二维码:

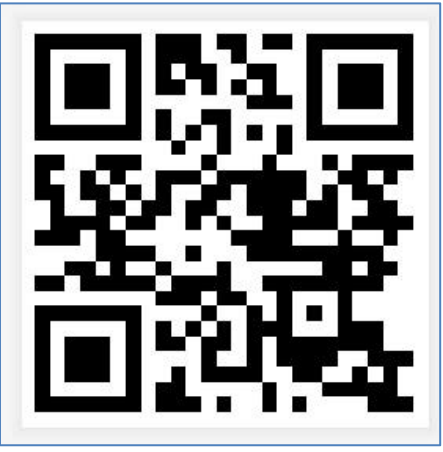

图1 电子印章系统二维码

输入账号密码点击【登录】按钮进入电子印章系统。

|                                                                                                    | 账号密码登录                                |      |
|----------------------------------------------------------------------------------------------------|---------------------------------------|------|
| and the second second second second second second second second second second second second second second second | 正在登录至 【电子印章系统】管理<br>师; 办公电话: 82668902 | 员:贾老 |
|                                                                                                    | jiaxiangwei                           |      |
|                                                                                                    | ••••••                                |      |
|                                                                                                    | 新用户认证                                 | 忘记密码 |
| TING STREET                                                                                                    | 登录                                    |      |
|                                                                                                    |                                       |      |
|                                                                                                    | 短信验证码登录                               |      |
|                                                                                                    |                                       |      |

图 2 账号密码登陆页

▶ 注:登录系统用户可通过短信验证码方式进行登录

| 正在登录至 【电子印]  | 章系统】管理员:贾老  |
|--------------|-------------|
| 师;办公电话:82668 | 3902        |
| 职工号/学生号/Net  | :ID/手机号/身份证 |
| 请输入密码        |             |
| 新用户认证        | 忘记密码        |
| j            | 登录          |

图 3 短信验证码登陆页

▶ 移动端

登陆手机端浏览器输入网址: <u>https://esign.xjtu.edu.cn</u>,,或

者扫描二维码:

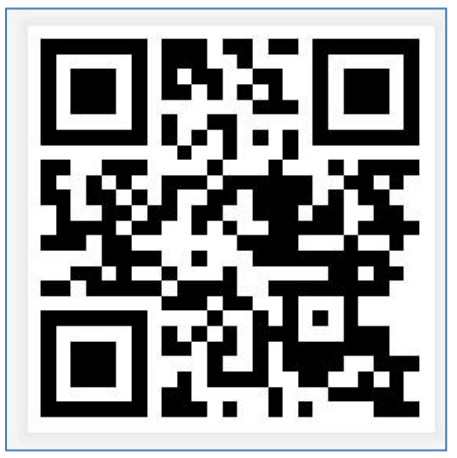

图 4 电子印章系统二维码

▶ 输入账号密码点击【登录】按钮进入电子印章系统。首次登录
系统用户可通过短信验证码方式进行登录。

| AA f         | org.xjtu.edu.cn                   | C        | AA      | a org.xjtu.edu.cn                       | Ċ     |  |
|--------------|-----------------------------------|----------|---------|-----------------------------------------|-------|--|
|              |                                   |          |         |                                         |       |  |
| 统一           | 统一身份认证登录                          |          |         | 统一身份认证登录                                |       |  |
| 正在登录至【电子     | 子印章系统】管理员:                        | 贾老师;办    | 正在登录至   | 【电子印章系统】管理员:                            | 贾老师;办 |  |
| 公电话: 8266890 | )2                                |          | 公电话: 82 | 6668902                                 |       |  |
| 账号 jiaxian   | gwei                              |          | 手机号 1   | 8089232305                              |       |  |
| 密码 •••••     |                                   |          | 验证码词    | 青输入验证码 获                                | 取验证码  |  |
| 验证码登录 新月     | 用户认证                              | 忘记密码     | 账号密码登   | 登录 新用户认证                                | 忘记密码  |  |
|              | 登录                                |          |         | 登录                                      |       |  |
| 开发维护:<br>账号: | : 西安交通大学网络信息<br>密码问题: 029-8266777 | 息中心<br>7 | 开发      | 5维护: 西安交通大学网络信息<br>账号密码问题: 029-82667777 | 中心    |  |

图 5 手机端登录页

▶ 2、实名认证

点击左侧"首页"-【个人中心】(右上角)-【基本信息】,如

图6所示。

| ← → C a esignajtu.edu.cn/usercenter/info           III dtt         C a but RRM1         Dobbio/bit RR         C but RRM14E         D volume dorbit                                                                                                    |                         | ∞ ☆ 😁 :          |
|----------------------------------------------------------------------------------------------------|-------------------------|------------------|
| S使用的是不受支付的命令行标记:                                                                                                    |                         | ×                |
|                                                                                                    |                         | Q 🛞 marana - 🧔 - |
| d == 1 首英:                                                                                                    | <u>第字常務</u> 家金中心 小人間子配置 | ****             |
| E 2/1                                                                                                    |                         | 安全混出             |
| 2 000 夏岡邦 (131****2771) (jiaxiangwei@mail.xjtu.edu<br>取入町町 2019-10-22 220357                                                                                                    | .cn)                    | 2个人中心            |
| . <u>A.</u> 887 285.0                                                                                                    |                         |                  |
| e ar · ·                                                                                                    |                         |                  |
| 4. 100 / 100 / |                         | • MACH #         |
| March Markeline Broke                                                                                                    |                         |                  |
| B wat                                                                                                    |                         |                  |
| 个人实我以证                                                                                                    |                         |                  |
| 常已通过实名认证                                                                                                    |                         |                  |
| 真实姓名: 間向時<br>(1750年、1857年年4)(7) (1750年)                                                                                                    | aritms, 142++++E216     |                  |
| いにカエン・デキに二級素以近 時の                                                                                                    | affað: 1442%10          |                  |

图 6 实名认证访问页

手机扫描右下角二维码(如图7),

| 🚻 应用 🍄 高效源于协同 - 姜 | ✿ 泛欲·协同软件的稿 ✿ 泛微·协同软件的稿                                                                                                    |
|-------------------|----------------------------------------------------------------------------------------------------|
| 後<br>电子印章系统       | 三 (+ 43万弦的) 🗘 📵 ( 语音初編 • 🌎 •                                                                                                    |
| 命 首页              |                                                                                                    |
| 昆 文件   ^          | 设置个人签名                                                                                                    |
| 电子签约              |                                                                                                    |
| 文件统计              | - 認証未必置至公外別、満備由以下操作必置<br>の 可在手印刷絵制型名<br>「麻市絵制整名 或直接在PC開始制 上传型名間片 井扫描上作                                                                   |
|                   | 个人实名认证                                                                                                    |
|                   | <ul> <li>● 您还未进行实名认证</li> <li>● 为爆弹至约方的局份主体真实有效、愿需要实系以还后才能压器</li> <li>● 您的身份值意识得于解约物个人实系以证据务。我们采用了有件实金技术希确保您的个人供意不能过重和非经规权的使用</li> </ul> |

图 7 实名认证扫描页

在手机端维护好个人信息(姓名、手机号、身份证号),点击完成,如图8所示。

| 11:14                |            |       | •••• 4G |
|----------------------|------------|-------|---------|
| $\times$             | xjtu实名认    | 证服务   |         |
| <sup>姓名</sup><br>马智洋 |            |       |         |
| 证件类型<br>身份证          |            |       | ~       |
| 证件号                  |            |       | [IXE]   |
| 手机号<br>+86 ~         | 1859140006 | 5     |         |
| 点击下一步,               | 即代表已阅读并同意  | 《隐私保护 | 协议》     |
|                      |            |       |         |
| $\sim$               |            |       | 完成      |
| 我你                   | 在这不        | — 好   | : 是 ~   |
| q w e                | ert        | y u   | i o p   |
| a s                  | d f g      | h j   | k I     |
| ☆Z                   | x c v      | b n   | m 🗷     |
| 123 😅                | 空格         | 1     | 换行      |
|                      |            |       | Ļ       |
|                      |            |       |         |

图 8 实名认证输入页

输入手机验证码,认证通过,刷新页面,显示实名认证成功,如 图 9 所示。

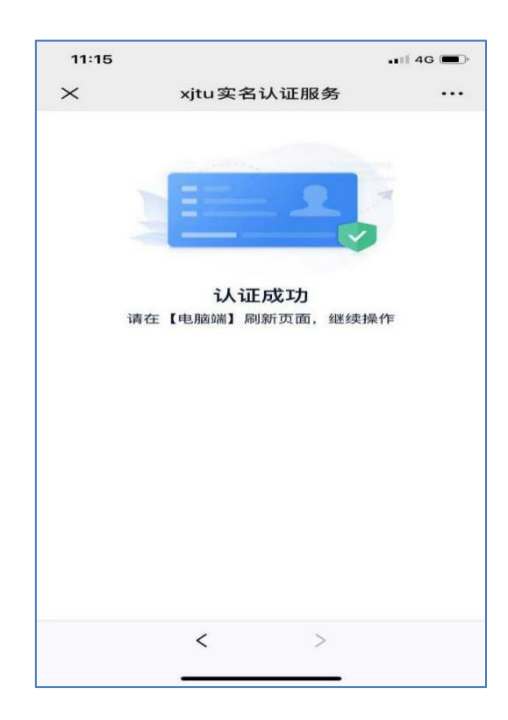

图 9 实名认证成功页

刷新系统界面,显示认证成功,如图10所示

| ← → C ■ esign.x)tu.                      | esu an/usercenter/info                                                                                                    |   |   | er ☆   | 0   |
|------------------------------------------|----------------------------------------------------------------------------------------------------|---|---|--------|-----|
| 11 出州 基 建 PHP 植永贞的 1.<br>印使用的是不要支持的命令行标记 | - 10 Colpannin 周囲 10 Collaborg 7029- 10 Conce - 1 Conce - 1 Conc |   |   |        | >   |
| ① 商家交援大学<br>中7印度系统                       |                                                                                                    | Q | ( | 斎宮切換 · | - 0 |
| ش هم                                     | 第4年18月<br>第二年18月<br>第二年19月<br>第二年19月<br>11月<br>11月<br>11月<br>11月<br>11月<br>11月<br>11月<br>11月<br>11月                                                                                                    |   |   |        |     |
| 🗄 X# 👘                                   | •                                                                                                    |   |   |        |     |
| <u>8</u> . ff#2 ~                        | <b>贾向坊</b> (131****2771) (jiaxiangwei@mail.xjtu.edu.cn)<br>約3/3/明: 2019-10-22 220157                                                                                                    |   |   |        |     |
| <u>25</u> 989 -                          | 225a                                                                                                    |   |   |        |     |
| - <b>E</b>                               |                                                                                                    |   |   |        |     |
| 模板库管理                                    | <b>我的签名</b> (他多考虑你个世名)                                                                                                    |   |   | 0 15.  | 加苦名 |
| 业分词 <b>和</b> 团                           | 20.                                                                                                    |   |   |        |     |
| E ##                                     |                                                                                                    |   |   |        |     |
|                                          |                                                                                                    |   |   |        |     |
|                                          | 个人实施以近                                                                                                    |   |   |        |     |
| i i                                      |                                                                                                    |   | 1 |        |     |
|                                          | ◎ 您已通过实名认证                                                                                                    |   |   |        |     |
|                                          | 真实统合: 质均地                                                                                                    |   |   |        |     |
|                                          | 以运方式: 手列二要素以应 务时证表: 142****\$216                                                                                                    |   |   |        |     |
|                                          |                                                                                                    |   | - |        | -   |

图 10 PC 端个人认证信息

# ▶ 二、"工作证明"申请提交

#### ≻ PC 端

第一步、点击【电子签约】按钮,进入申请工作证明页面。

| 西安交通大学     电子印章系统                     | ☲             |
|---------------------------------------|---------------|
| 命 首页                                  |               |
| □□□□□□□□□□□□□□□□□□□□□□□□□□□□□□□□□□□□□ | <b>西安交通大学</b> |
| 电子签约                                  |               |

图 11 发起电子签约页

第二步、请按照"姓名+部门+疫情期间工作证明"格式填写主题,例 如:贾XX网信中心疫情期间工作证明,根据下表选择相应业务分类, 并抄送申请人所属部门主管领导(若开具证明人员为外部人员,该处 追加填写外部人员姓名、手机号)。

| 签章单位   | 是否学校模板 | 选择分类         |
|--------|--------|--------------|
| 网络信息中心 | 是      | 网信中心疫情期间工作证明 |
|        | 否      | 网信中心疫情期间工作证明 |
|        |        | (个人上传)       |

表1 业务分类对应表

| 编号:     | 请输入编号                                                                                                    |
|---------|----------------------------------------------------------------------------------------------------|
|         | ②选择签发部门业务分约                                                                                                    |
| * 业务分类: | 默认业务分类 网信中心疫情期间工作证明 校长办公室疫情期间工作证明                                                                                                    |
| * 签署文件: | Image: Margin: Margin: |

图 12 业务分类选择页

| * 发起模式: | <ul> <li>单代<br/>发起方</li> </ul> | ③填写抄送人姓名及手机号<br>分发起 ① 批量发起<br>添加抄送人 |
|---------|--------------------------------|-------------------------------------|
|         |                                | 部门领导<br>+86 ~ 18089232305   🖾       |
| 文件抄送:   |                                | 确定                                  |

图 13 抄送人维护页

## > 学校模板工作证明开具操作

Step1. 点击【下一步,补全文件内容】,维护个人基本信息。

| (返回)    | 填写基本信息                                                                                                    | 保存草稿 下一步,补全文件内容 |
|---------|----------------------------------------------------------------------------------------------------|-----------------|
| • 主题:   | 贾象纬网信中心疫情期间工作证明                                                                                                    |                 |
| 编号:     | 请输入编号                                                                                                    |                 |
| * 业务分类: | 「駅以业务分类」 用信中心疫情期间工作证明」<br>校长办公室疫情期间工作证明                                                                                                    |                 |
| * 签署文件: | Image: Control of the control of the control of |                 |

图 14 业务分类选择页

| 补全文件内容一网信中心疫情期间工作证明                                                                                 |                                                         |
|----------------------------------------------------------------------------------------------------|---------------------------------------------------------|
|                                                                                                    | 参数填写 8 可变动项 0                                           |
| 证明                                                                                                  | 🗸 仅看待我填的                                                |
| 兹证明西安交通大学 <b>58</b> ## 同志,<br>( 9 )现住 西安交★ 小区 3<br>号楼 2 单元 2201 室,身份证<br>号码: 11111122, 电话: 11122223 | 填写说明          自上而下据实填写个人基本信息       * 姓名 <b>茂象炜</b> * 性别 |
| 。因学校保障疫情防控工作需要,每日                                                                                   | 男                                                       |
| 需出入小区往返学校,请予以提供支持。                                                                                  | * 小区名称                                                  |
| 由于学校寒假期间校内师生较少,该同                                                                                   | 西安交大                                                    |
| 志无相关接触史,体温正常,身体健康。                                                                                  | * 楼号                                                    |
| 此证明仅用于疫情管控期间提供给社                                                                                    | 3                                                       |
| 区/居委会/物业公司/交通管制部门办理出                                                                                | * 单元号                                                   |

图 15 模板参数维护页

Step2. 点击【开始签署】按钮,提交至印章管理员处进行签章。

| く 返回 ・ 等改基本信意 | <b>补全文件内容</b> · 保存45.05, 更新时间2020-02-10 11:27:19 | 保存草稿 指定弦署位置 开始签署 |
|---------------|--------------------------------------------------|------------------|
|               | 补全文件内容 一网信中心疫情期间工作证明                             |                  |
| 目景 要点 (0)     |                                                  | 参数填写 8 可变动项 0    |
| 未设置目录         | 证明                                               | 🗾 仅看待我填的         |
|               | 兹证明西安交通大学 mass 同志,                               | 填写说明             |
|               | ( 男 )现住 西安交大 小区 3                                | * 姓名             |
|               | 号楼 2 单元 2201 室,身份证                               | 贾象炜              |
|               | 号码: 1111122,电话: 11122223                         | * 性別             |
|               | 。因学校保障疫情防控工作需要,每日                                | 男                |
|               | 需出入小区往返学校,请予以提供支持。                               | * 小区名称           |
|               | 由于学校寒假期间校内师生较少,该同                                | 西安交大             |
|               | 志无相关接触史,体温正常,身体健康。                               | * 楼号             |
|               | 此证明仅用于疫情管控期间提供给社                                 | 3                |
|               | 区/居委会/物业公司/交通管制部门办理出                             | * 单元号            |

#### 图 16 签署提交页

#### ▶ 个人模板工作证明开具操作

Step1. 根据个人持有文件格式点击【文件上传】或【图片上传】 按钮,上传编辑完成工作证明,上传成功后点击【开始签署】按 钮提交至印章管理员处进行盖章。

| 三 / 《返回 | 填写基本信息                                                 | 保存草稿 指定签署位置 开始篮署 |
|---------|--------------------------------------------------------|------------------|
| * 主题:   | 贾象炜网信中心疫情期间工作证明                                        | ②上传成功后点击开始签署     |
| 编号:     | 请输入编号                                                  |                  |
| * 业务分类: | 网信中心疫情期间工作证明(个人上传) 默认业务分类 网信中心疫情期间工作证明                 |                  |
|         | 校长办公室疫情期间工作证明(个人上传) 校长办公室疫情期间工作证明<br>①根据工作证明文件格式点击上传按钮 |                  |
| * 签署文件: | ❑ 文件上传 □ 四 四片上传 □ Q 选择在线模板                             | ●上传文件遇到问题?       |

图 17 个人模板上传页

▶ 移动端

第一步、点击【签发文件】按钮,进入申请工作证明页面。

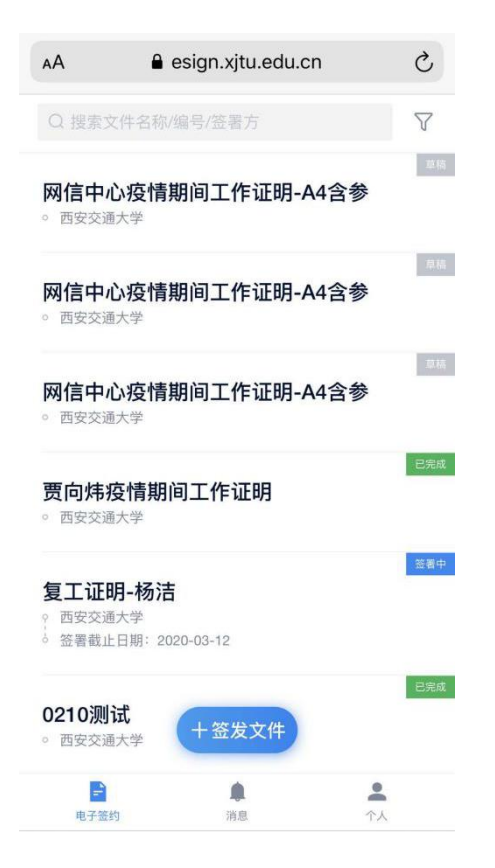

图 18 手机端发起电子签约页

第二步、请按照"姓名+部门+疫情期间工作证明"格式填写主题,例如:贾象炜网信中心疫情期间工作证明,根据下表选择相应业务分类。

| 签章单位   | 是否学校模板 | 选择分类         |
|--------|--------|--------------|
| 网络信息中心 | 是      | 网信中心疫情期间工作证明 |
|        | 否      | 网信中心疫情期间工作证明 |
|        |        | (个人上传)       |

表 2 业务分类对应表

| 疫情期间 | 开具工 | 作证明- | -印章令 | 管理员   | 手册          |
|------|-----|------|------|-------|-------------|
|      | ハハエ |      |      | 卢·上·ハ | N 1 1 1 1 1 |

| <      | 填写文件信息     |                     | AA                    | esign.xjtu.edu.cn | 5                        |
|--------|------------|---------------------|-----------------------|-------------------|--------------------------|
| 分类     |            | 默认业务分类              | <                     | 填写文件信息            |                          |
| 主题     |            | 请输入主题               | 分类                    | 网信中心疫情            | 期间工作证明                   |
| 签署截止日期 | ]          | 2020-03-15          | 主题                    | ③ 贾象炜网信中心疫情       | 期间工作证明                   |
| 取消     | 选择业务分类     | 完成                  | 签署截止                  | 日期                | 2020-03-15               |
| 默认业务分类 | 电子章        | ~                   | 编号                    |                   | 非必填                      |
| 网信中心疫情 | 期间工作证明 画子章 | 2                   | 备注                    |                   | 非必填                      |
| 网信中心疫情 | 期间工作证明(个ノ  | L上传) <sup>他子意</sup> | 签署文件<br>网信中心<br>+ 添加ジ | 疫情期间工作证明-A4<br>C件 | <b>仍有8个待填项</b> ><br>(1页) |
|        |            |                     | 签署方<br><sup>发起方</sup> |                   |                          |

图 20 手机端业务分类选择页

▶ 学校模板工作证明开具操作

Stepl.点击【签署文件】,维护个人基本信息。

疫情期间开具工作证明-印章管理员手册

| АА            | esign.xjtu.edu.cn                                     | Ç     |  |  |  |
|---------------|-------------------------------------------------------|-------|--|--|--|
| <             | 填写文件信息                                                |       |  |  |  |
| 分类            | 网信中心疫情期间工作                                            | 乍证明   |  |  |  |
| 主题            | 贾象炜网信中心疫情期间工作                                         | 乍证明   |  |  |  |
| 签署截止          | 日期 2020-                                              | 03-15 |  |  |  |
| 编号            | 3                                                     | 丰必填   |  |  |  |
| 备注            | 4                                                     | 丰必填   |  |  |  |
| 签署文件<br>网信中心》 | <mark>仍有8个待</mark><br><mark>疫情期间工作证明-A4…</mark> (1页)⑧ | 填项 >  |  |  |  |
| + 添加文件        |                                                       |       |  |  |  |
| 签署方           |                                                       |       |  |  |  |
| 发起方           |                                                       |       |  |  |  |
|               |                                                       |       |  |  |  |

#### 图 21 手机端签署文件选择页

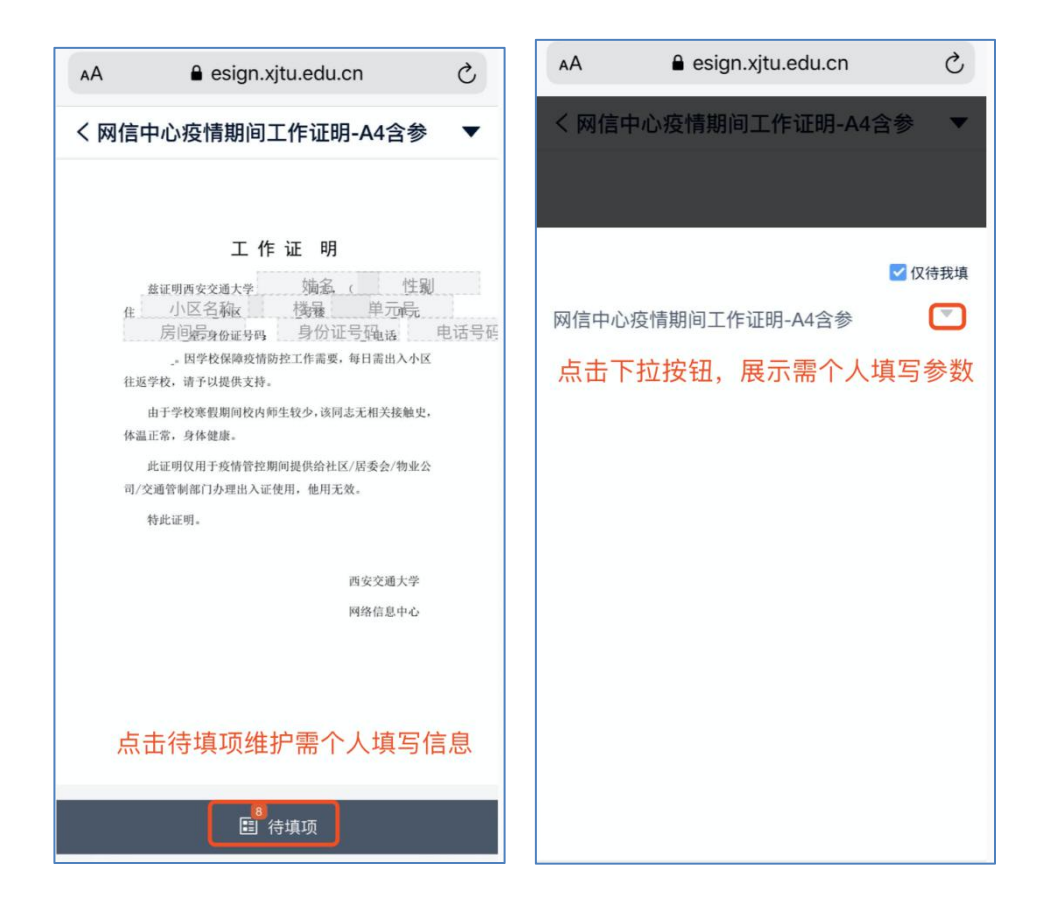

| AA 🔒 esign.xjtu.edu.cn   | S      | AA                                                                                                    | S                                     |
|--------------------------|--------|----------------------------------------------------------------------------------------------------|---------------------------------------|
| く网信中心疫情期间工作证明-A          | 4合参 🔻  | 网信中心疫情期间工作证明-A4部                                                                                             | 金参 ▼                                  |
| 若正文无误,可返回上一页发起签约         |        | 若正文无误,可返回上一页发起签约                                                                                             |                                       |
| 已于 14:13:08 保存 , 可发起签约   | ń. I   | 工作证明                                                                                                    |                                       |
| <b>网信中心疫情期间工作证明-A4含参</b> | ✔ 仅待我填 | 盘证明西安交通大学 <b>贾阳法</b> 纬(<br>住 交大三K云 _ 9棱 3<br>3室、身份证号码 1111112222名。<br>→ 四学校保障疫情防控工作需要,每日需出<br>4年の株 法 2014年大桥 | _ <b>勇</b><br>单元<br>111222233<br>1入小区 |
| 贾向炜                      | 8      | 在巡学校, 南于以避民支持。<br>由于学校乘假期间校内师生较少,该同志无相关;<br>体温正常,身体健康。                                                       | 接触史,                                  |
| *性别                      |        | 此证明仅用于疫情管控期间提供给社区/居委会/                                                                                       | 物业公                                   |
| =                        | 0      | 司/交通管制部门办理出入证使用,他用无效。                                                                                        |                                       |
| 75                       | 0      | 特此证明。                                                                                                    |                                       |
| * 小区名称                   |        |                                                                                                    |                                       |
| 交大三区                     | ۲      | 西安交通<br>网络信息                                                                                                 | 大学<br> 中心                             |
| • 楼号                     |        |                                                                                                    |                                       |
| 3                        | 0      |                                                                                                    |                                       |
| * 单元号                    |        |                                                                                                    |                                       |
| 3                        | ٥      | ■ 待填项                                                                                                    |                                       |

图 22 模板参数维护流程

Step2. 点击【发起】按钮,提交至印章管理员处进行签章。

| AA                                                                 | esign.xjtu.edu.cn                      | S       |
|--------------------------------------------------------------------|----------------------------------------|---------|
| <                                                                  | 填写文件信息                                 |         |
| 编号                                                                 |                                        | 非必填     |
| 备注                                                                 |                                        | 非必填     |
| 签署文件                                                               |                                        | 修改填写项 > |
| 网信中心疫情                                                             | 青期间工作证明-A4(1                           | 页) 含參数  |
| + 添加文件                                                             |                                        |         |
| 签署方                                                                |                                        |         |
| 类都方           西安交込           经办人: 男           签署流程:           西安交通 | ●大学 Ø<br>同時 [13119142771]<br>古大学网络信息中心 |         |
|                                                                    |                                        |         |
|                                                                    | 发起                                     |         |

图 23 签署提交页

▶ 个人模板工作证明开具操作

Step1.点击【添加文件】按钮,上传编辑完成工作证明,上传成 功后点击【发起】按钮提交至印章管理员处进行盖章。

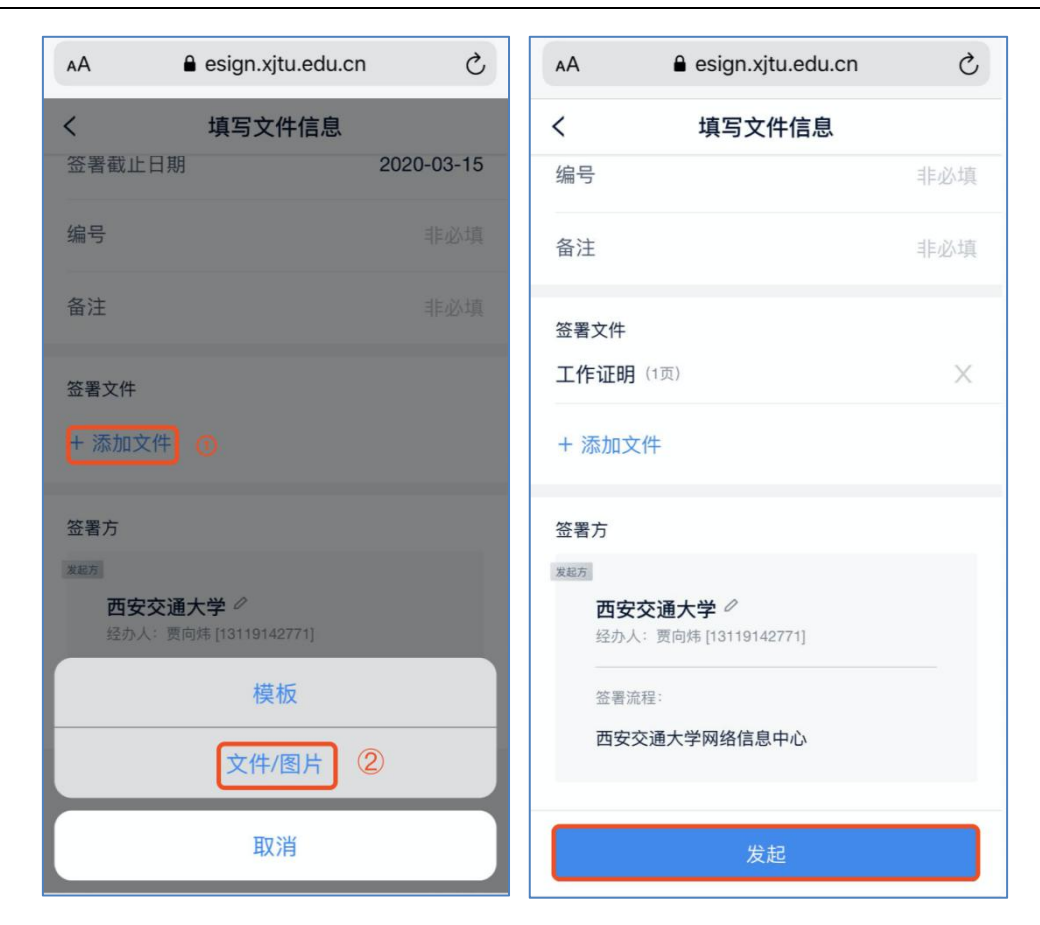

疫情期间开具工作证明-印章管理员手册

图 24 个人模板上传页

▶ 三、"工作证明"查看、下载

▶ 1、PC 端

点击【电子签约】按钮,进入电子文件查询页面,选择相应工作证明 点击【下载】按钮进行下载。

| 一 西安交通大学<br>电子印章系统 | Ξ + 电子器的                                                                    | 🗘 🐵 语言切换 🕶 🌎 🕶                                |
|--------------------|-----------------------------------------------------------------------------|-----------------------------------------------|
| 命 首页               | 全部文件 待我处理 待他人处理 已完成 已失效 草稿                                                  | ♥ 更多筛选 ○ 文件名称/编号/签署方/发起人                      |
| □。文件 ^             | 等选结果 (5条): 公司: 西安交通大学 × 清除等选结果                                              |                                               |
| 电子签约               | □ 文件列表导出                                                                    |                                               |
| 文件统计               | <b>贾象炜网信中心疫情期间工作证明</b> [网信中心疫情期间工作证明]                                       | 删除                                            |
| ∆3。 组织 ∽           | 签署人:西安交通大学 。 草稿                                                             | 点击此处进行下载 由贾向炜于 2020-02-10 11:50:34 创建 ◀       |
|                    |                                                                             |                                               |
| 巳 审计               | <b>阿信中心保密协议=签書存证测试=贾向炜20191206</b> [201912001] [試认业务分类]<br>当者人: 贾向纬 。 己克成 。 | 下载 打印 更多 ~<br>由 贾向终于 2019-12-06 11:57:52 发起 ◀ |

图 25 签署文件下载页

#### ▶ 2、移动端

第一步、点击短信中查看或下载链接,输入账号密码点击【登录】按 钮进入电子印章系统。

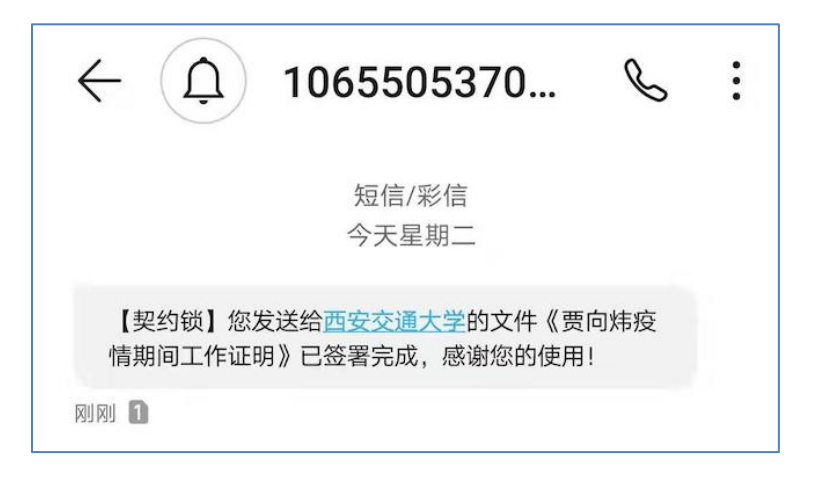

图 26 签署完成短信信息页

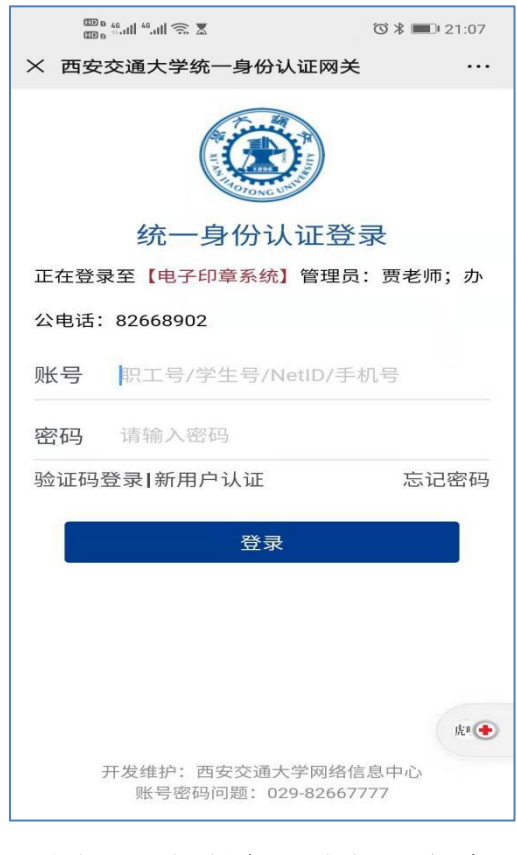

图 27 移动端账号密码登陆页

第二步、点击【查看文件】按钮,查看证明文件或点击右上角【下载】 按钮进行下载。

| <                                       | 签署详情                                             | <b>!</b>      | <           | 1.网信中心疫情期间工作证明                                                                                                    | •                    |
|-----------------------------------------|--------------------------------------------------|---------------|-------------|----------------------------------------------------------------------------------------------------|----------------------|
| 贾向炜网信                                   | 点击进<br>信中心疫情期间工作                                 | 行文件下载         |             |                                                                                                    |                      |
| 业务分类:网                                  | 信中心疫情期间工作证明                                      | 月             |             | 证明                                                                                                    |                      |
| 签署状态: 已                                 | 完成                                               |               |             | 兹证明西安交通大学贾向炜同志,(男)                                                                                                    |                      |
| 文件                                      | §情期间工作证明                                         | >             | 87-208V     | <ul> <li>现任交天二区小区1号核3単元2室,身份</li> <li>证号码:11111122233334444,电话:</li> <li>1112223333。因学校保障疫情防控工作需</li> <li>要,每日需出入小区往返学校,请予以提供</li> <li>支持。</li> <li>由于学校寒假期间校内师生较少,该同</li> </ul> |                      |
| 签署方                                     |                                                  | 0.19-59-24份却  |             | 志无相关接触史,体温正常,身体健康。<br>此证明仅用于疫情管控期间提供给社<br>区/居委会/物业公司/交通管制部门办理出                                                                                                    |                      |
| 发起方 已完成                                 | enorem (.T.E.) 2020-02-1                         | 0 10.30.34 22 |             | 入证使用,他用无效。<br>特此证明                                                                                                    |                      |
| <b>契约锁培</b><br>于 2020-02<br>[177****619 | <b>计间demo企业 📀</b><br>-10 19:04:03完成签署   经:<br>8] | か人: 王**       |             | 世 安文朝 大学<br>网络信息中少                                                                                                    |                      |
|                                         | <sup>显示签署</sup> 法击查                              | ī看文件          | State Color | 2020.02.10                                                                                                    |                      |
| 作废                                      | 文件 查                                             | 看文件           |             |                                                                                                    | <mark>↓</mark><br>末页 |

图 28 移动端文件查看及下载页